# Digitech<sup>®</sup> Professional II

MaxTaxPro V4.2

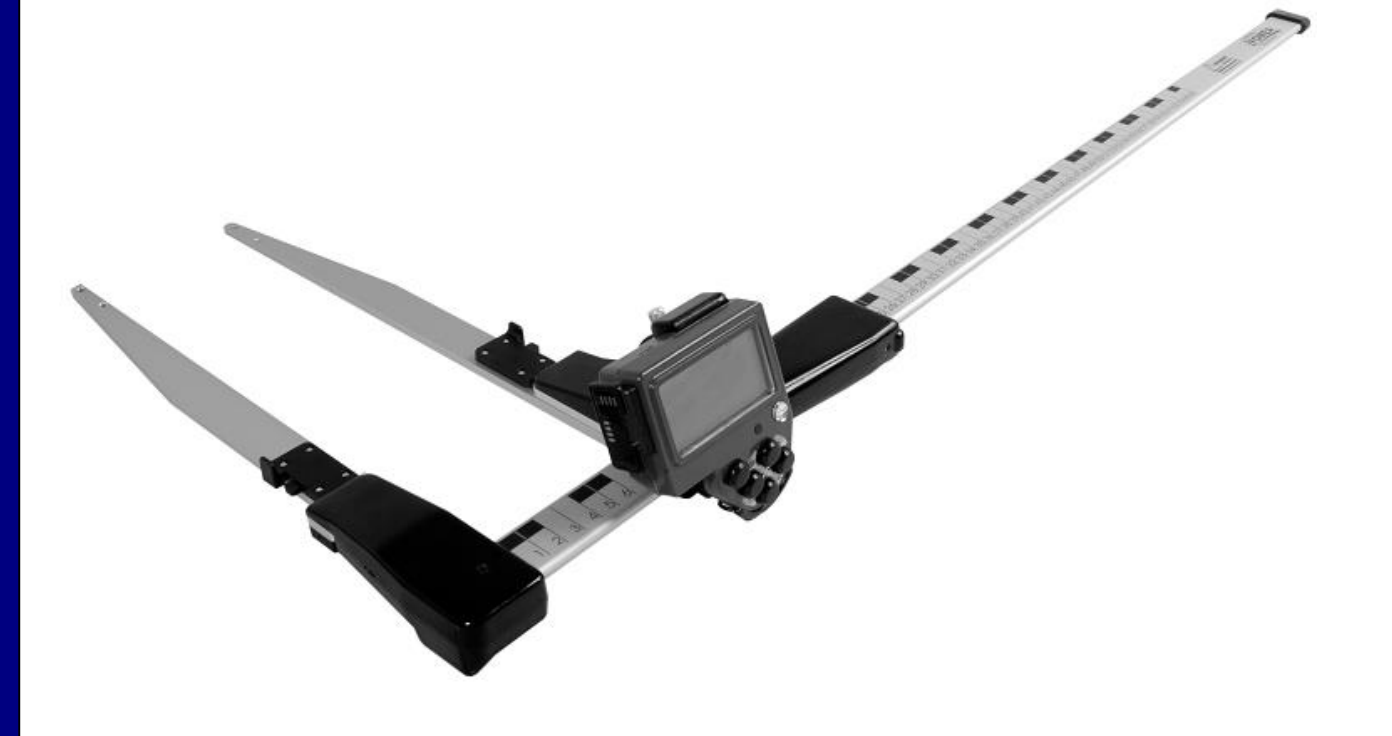

#### CONTENTS

| Programm MaxTaxPro starten   | 3  |
|------------------------------|----|
| Menü                         | 4  |
| MaxTaxPro v4.2               | 5  |
| Mathematische Daten          | 7  |
| Spezifikationen              | 7  |
| VOLUMEN BHD-Inventur         | 7  |
| Stärkeklassen                | 7  |
| Baumarten                    | 8  |
| MaxTaxPro 4.2 Menüaufbau     | 9  |
| Messen                       | 10 |
| Stammdaten                   | 10 |
| Listenkopf                   | 10 |
| Beispiel                     | 10 |
| Kluppen                      | 11 |
| Resultate                    | 16 |
| Lösche Baum                  | 17 |
| Lösche Liste                 | 17 |
| Rindenabzug                  | 17 |
| Volumenberechnung            | 17 |
| GPS                          | 18 |
| Intervall                    | 18 |
| Navigieren zu einer Fläche   | 18 |
| GPS Position aufzeichnen     | 18 |
| GPS Position löschen         | 18 |
| Navigieren zu einer Position | 18 |
| DpDme                        | 19 |
| Daten Senden                 | 19 |
| Speicher Lösch               | 20 |
| Einstellungen                | 20 |
| Default einstellen           | 20 |
| Zeit                         | 20 |
| Abschalten                   | 20 |
| Versionsgeschichte           | 20 |
| SOFTWARE                     | 21 |
|                              |    |

2018-02-07

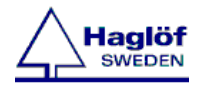

# Programm MaxTaxPro starten

Vorausgesetzt dass eine Anwendung vorhanden und auf der Kluppe geladen ist, kann das Programm über das System-Menü gestartet werden.

1. Ein Soft Reset der Digitech Professional II Kluppe durchführen, um ins System-Menü zu gelangen (**alle fünf (5) Tasten** am Handcomputer gleichzeitig drücken)

2. Enter drücken

3. Stellen Sie die eingebaute Uhr in diesem Menü ein. Beachten Sie, dass die Uhr neu eingestellt werden muss, wenn der Handheld keine Stromversorgung mehr hatte.

Verwenden Sie die Pfeiltasten, um eine Variable zu ändern. Akzeptieren Sie die Einstellung mit ENTER. Fahren Sie auf die gleiche Weise mit Tag, Monat, Stunde und Minuten fort.

4. Das Programm MaxTaxPro V3.1 startet.

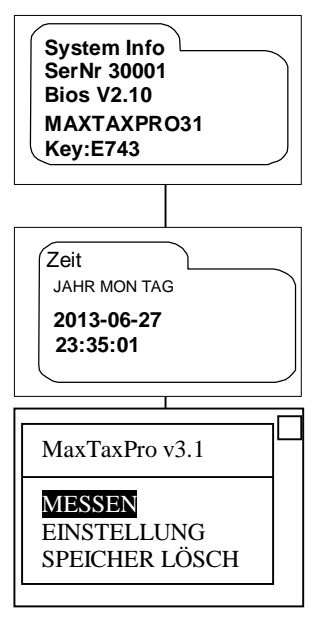

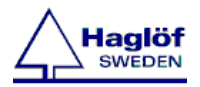

## Menü

Verwenden Sie die Tasten **Oben** oder **Unten**, um eine Option im Menü zu wählen.

Mit Enter bestätigen Sie Ihre Auswahl.

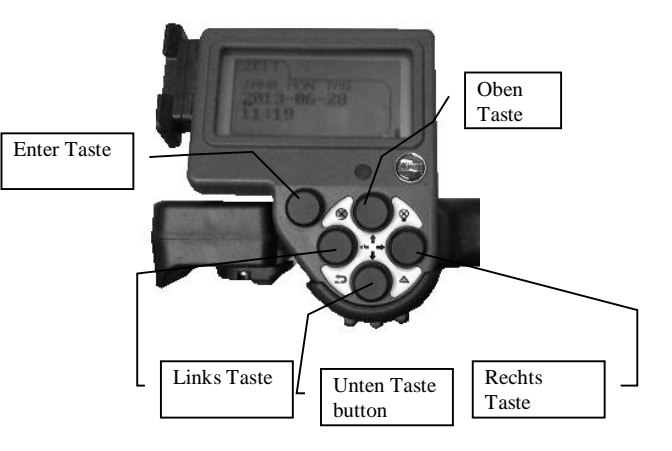

Bestätigen ist auch möglich und bequemer mit der roten Taste Enter am Griff.

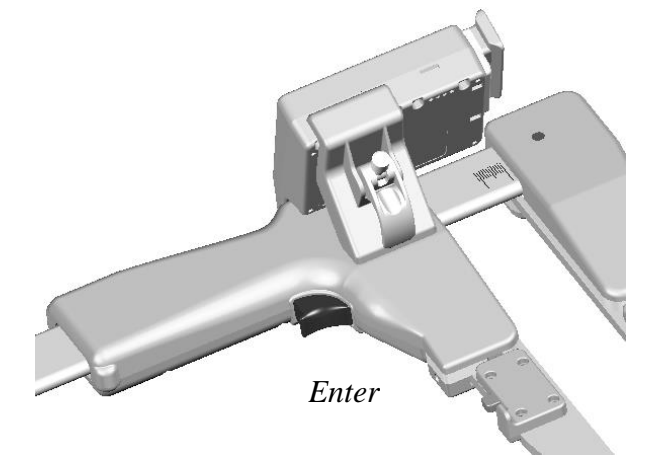

Mit **Escape** <sup>ເ</sup>⊃ (die Tasten **Links** und **Unten** gleichzeitig drücken) kehren Sie ins Menü zurück.

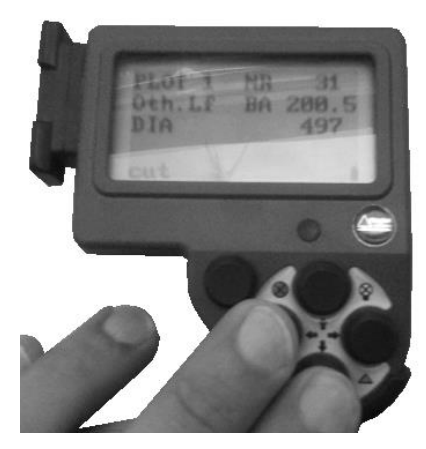

2018-02-07

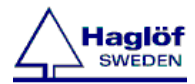

# MaxTaxPro v4.2

MaxTaxPro stellt 3 verschiedene Methoden zur Aufnahme von liegendem (Lang-)Holz, stehendem Holz (BHD-Inventur) und Mantelvermessung zur Verfügung.

Bei liegendem Holz werden Baumart, Baumlänge, Rindenstärke, Durchmesser, Sortiment, Schäden und Qualität registriert. Ist der Stamm mit Rinde wird ein voreingestellter Abzug für Rindenstärke gemacht, wobei sowohl die Art des jeweiligen Bäumes, als auch die Stärkeklasse auf das Ergebnis einwirkt. Der Abzug kann geändert werden. Das Volumen der einzelnen Stämme wird als Zylindervolumen aus Länge und Durchmesser berechnet.

Bei der Mantelvermessung (Vermessung von Poltern) werden die Anzahl von Bäumen und die Länge des Polters zuerst registriert. Danach vermisst man die Bäume im Mantelbereich und diese werden das ganze Polter repräsentieren. Für jeden Baum werden sowohl Baumart, als auch Rinde, Mittendurchmesser, Sortiment, Schäden und Qualität erfasst. Ist der Stamm mit Rinde wird ein entsprechender Abzug gemacht. Nach Eingabe berechnet MaxTaxPro das Volumen und die Streuung der Durchmesser für das ganze Polter.

Bei stehendem Holz wird der Durchmesser in Brusthöhe erfasst und Höhe, Klasse, Schäden und Qualität können eingegeben werden. Probekreisvermessungen und Vollkluppung sind möglich. Bei einer Probekreisvermessung werden Grundfläche, Volumen und Anzahl Bäume je Hektar berücksichtigt. MaxTaxPro berechnet eine Höhenkurve für jede einzelne Baumart. Mindestens zwei Höhen, vorzugsweise für jede Baumart, sind zu registrieren. Eine Formzahl oder Formhöhe je Baumart wird bei der Volumenberechnung verwendet. Die Werte können geändert werden.

MaxTaxPro kann jederzeit Volumen und Streuung von Durchmessern im Display anzeigen. Zusätslich zum Volumen werden auch Mittendurchmesser und mittlere Höhe angezeigt.

Bei liegendem Holz und Poltern sind die Durchmesser in Stärkeklassen eingeteilt und bei liegendem Holz in Klassen mit 2 oder 4 cm.

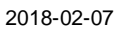

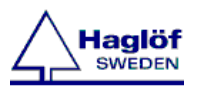

MaxTaxPro can be used in conjunction with a DpDme to get the distance to plot center in order to determine if the tree is inside the plot radius.

MaxTaxPro can also be used with a DpGps or a Bluetooth Gps in order to walk along the stand border and calculate the stand area. You can also save a coordinate for the stand, and save gps positions and navigate to those.

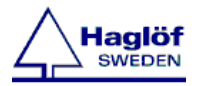

# Mathematische Daten

| art                    |
|------------------------|
|                        |
|                        |
|                        |
|                        |
| ssung:<br><b>bzua)</b> |
|                        |

# Spezifikationen

| Stärkeklassen |              | VOLUMEN BHD-Inventur                                              |  |  |
|---------------|--------------|-------------------------------------------------------------------|--|--|
| KLASSE        | Durchmesser  |                                                                   |  |  |
| 0             | 000-099 mm   | Volumen: Formzahl V=pi/4 * d1 2 <sup>2</sup> * H * F1 2           |  |  |
| 1a            | 100-149 mm   |                                                                   |  |  |
| 1b            | 150-199 mm   | FormhöheV=pi/4 * d <sub>1 3</sub> <sup>2</sup> *F <sub>form</sub> |  |  |
| 2a            | 200-249 mm   |                                                                   |  |  |
| 2b            | 250-299 mm   | Höhenkurve= Linearregression nach der logarithmischen             |  |  |
| 3a            | 300-349 mm   | Höhenkurve h(d <sub>1,3</sub> )=a+b*ln(d <sub>1,3</sub> ) die     |  |  |
| 30            | 350-399 mm   | Konstanten a und b nach Einzelbäumen berechnet.                   |  |  |
| 4             | 400-499 mm   |                                                                   |  |  |
| С<br>С        | 500-599 mm   | <u>Berechnungen</u>                                               |  |  |
| 0             | 000-999 1111 | D = Arithmetischer Durchmesser                                    |  |  |
|               |              |                                                                   |  |  |
|               |              | $H = Mittlere Hohe: H(D_{1,3}) = a + b^* ln(D_{1,3})$             |  |  |
|               |              | Da – Grundfläch, Durchmesser:                                     |  |  |
|               |              | $Dg = Summe Di^3/Summe Di^2$                                      |  |  |
|               |              |                                                                   |  |  |
|               |              | Hg = Grundfläch. Mittlere Höhe: H(Dg)=a+b*ln(Dg)                  |  |  |

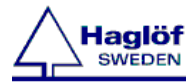

#### **Baumarten**

| Baumarten Rindenabzug mm / Stärkeklasse |    |                      |          |          |
|-----------------------------------------|----|----------------------|----------|----------|
|                                         | 0  | 1a1b 2a2b3a3b 4 5 6  | Formzahl | Formhöhe |
| GFI                                     | 10 | 101010102020203030   | 0.50     | 8.00     |
| GKI                                     | 10 | 101020202030303040   | 0.50     | 8.00     |
| WKI                                     | 10 | 101020202030303040   | 0.50     | 8.00     |
| SKI                                     | 10 | 101020202030303040   | 0.50     | 8.00     |
| ELA                                     | 10 | 101020202030303040   | 0.50     | 8.00     |
| WTA                                     | 10 | 101010102020203030   | 0.50     | 8.00     |
| DGL                                     | 10 | 101010102020203030   | 0.50     | 8.00     |
| SNH                                     | 10 | 101010102020203030   | 0.50     | 8.00     |
| SEI                                     | 10 | 101020203030405050   | 0.50     | 8.00     |
| TEI                                     | 10 | 101020203030405050   | 0.50     | 8.00     |
| REI                                     | 10 | 10102020303030303030 | 0.50     | 8.00     |
| RBU                                     | 10 | 101010101010202020   | 0.50     | 8.00     |
| HBU                                     | 10 | 101010101010202020   | 0.50     | 8.00     |
| GES                                     | 10 | 10102020303030303030 | 0.50     | 8.00     |
| BAH                                     | 10 | 101010101010202020   | 0.50     | 8.00     |
| BUL                                     | 10 | 10102020303030303030 | 0.50     | 8.00     |
| SHL                                     | 10 | 101010101010202020   | 0.50     | 8.00     |
| GBI                                     | 10 | 101010101010202020   | 0.50     | 8.00     |
| RER                                     | 10 | 101010101010202020   | 0.50     | 8.00     |
| WLI                                     | 10 | 10102020303030303030 | 0.50     | 8.00     |
| PAP                                     | 20 | 202030303030405050   | 0.50     | 8.00     |
| SWL                                     | 10 | 101010101010202020   | 0.50     | 8.00     |
| B-1                                     | 10 | 101010101010202020   | 0.50     | 8.00     |
| B-2                                     | 10 | 101010101010202020   | 0.50     | 8.00     |
| B-3                                     | 10 | 101010101010202020   | 0.50     | 8.00     |
| B-4                                     | 10 | 101010101010202020   | 0.50     | 8.00     |

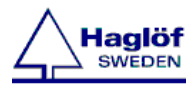

# MaxTaxPro 4.2 Menüaufbau

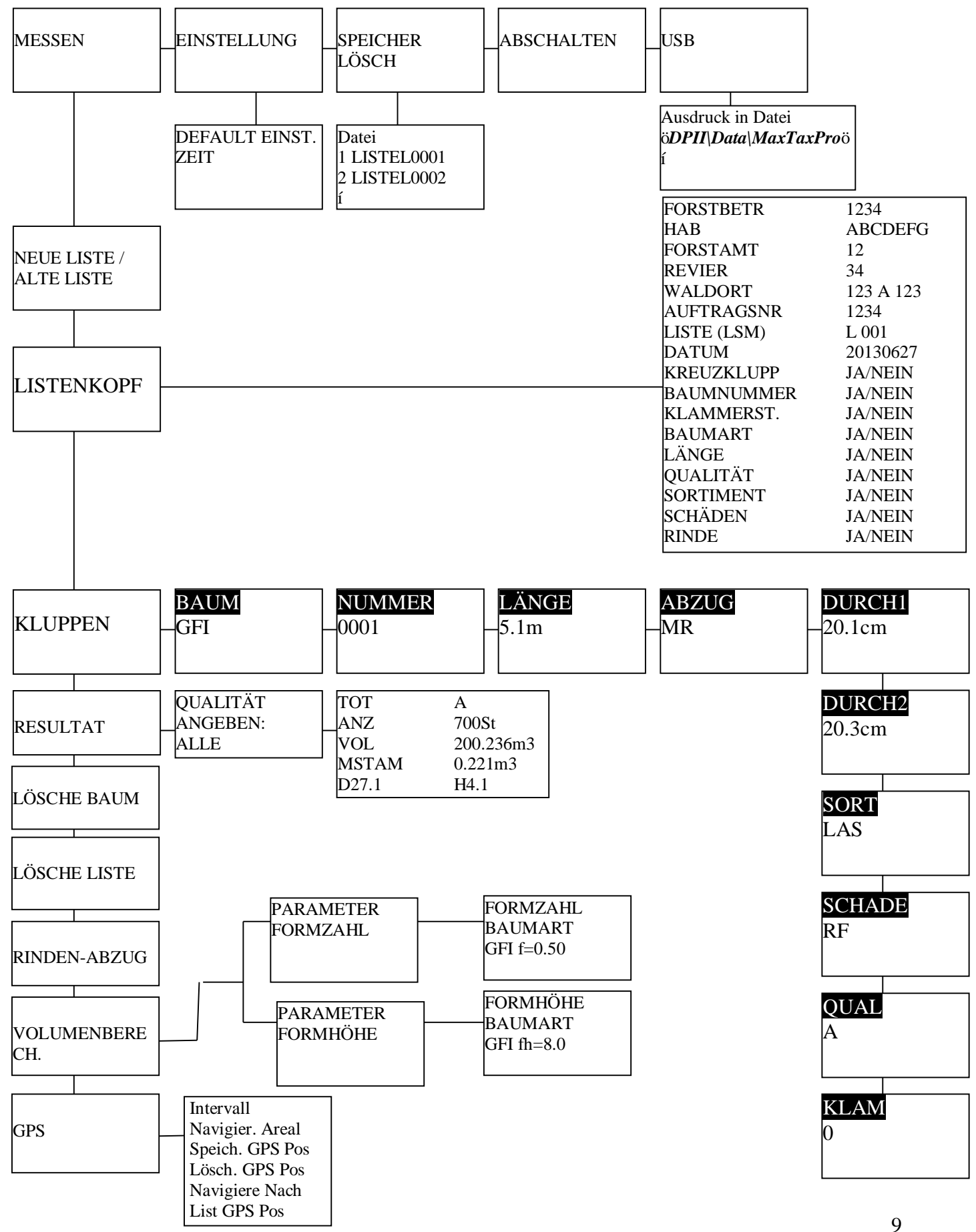

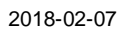

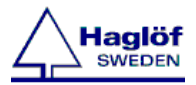

# Messen

## Stammdaten

# Listenkopf

In diesem Menü können alle Parameter in der Liste angezeigt oder geändert werden. Bei Änderung der Listennummer wird eine neue Liste erstellt. Wenn Dieser Dateiname existiert bereits!‰erscheint, existiert diese Liste bereits. Ändern Sie die LISTE NR.

# Beispiel

Folgendes Beispiel erklärt, wie die Kluppe und das Programm zu bedienen sind.

- 1. **MESSEN** im Hauptmenü wählen, um die Aufnahme zu starten.
- 2. Wählen Sie hier, ob eine neue Liste erstellt werden soll (**NEUE LISTE**) oder ob Sie mit einer alten Liste weiterarbeiten möchten (**ALTE LISTE**).
- Wenn eine neue Liste erstellt werden soll, wählen Sie, ob die Grundeinstellungen (Default) unter Einstellung/Kluppe einstellen (Ja) verwendet werden sollten oder ob Sie mit einer leeren Liste anfangen möchten (Nein).
- 4. Verwenden Sie die Pfeiltasten, um eine Variable zu ändern und Enter, um zur nächsten Variable zu kommen. LISTE:
  - L = Aufnahme von liegendem (Lang-)Holz (liegendes Holz)
  - **S** = BHD-Inventur (stehendes Holz)
  - $\mathbf{M} = Mantelvermessung (Polter)$ .
- Bei stehendem Holz muss eine Berechnungsmethode gewählt (FORMZAHL/FORMHÖHE) und bei Mantelvermessung muss die Gesamtanzahl (TOT) und durchschnittliche Länge der Stämme im Polter (L) angegeben werden.

**KREUZKLUPPUNG:** Wenn der Wert 00 ist, wird keine Kreuzkluppung durchegeführt. Wenn der Durchmesser mehr als 00 beträgt, wird eine Kreuzkluppung erfolgen.

6. **KLUPPEN** im Menü **Stammdaten** wählen, um die Aufnahme zu starten.

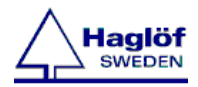

#### Kluppen

Das Programm verarbeitet 26 Baumarten, 13 Sortimente, 14 Schäden und 16 Qualitäten. Manchmal wird nur eine Auswahl von diesen Funktionen benutzt. Um die Arbeit zu vereinfachen, besteht die Möglichkeit, nur die jeweiligen Punkte zu wählen.

Die verschiedenen Listen können mit der Taste **Oben** aktiviert werden, wenn man die entsprechende Parameter bearbeitet.

Wählen Sie einen Eintrag mit den Tasten Links und Rechts und drücken Sie Enter.

Der Name der Eintrag kann mit den **Pfeiltasten** geändert werden. **Enter** drücken, aktivieren (JA) oder deaktivieren (NEIN) mit Hilfe der **Links**und **Rechtstasten** und **Enter** erneut drücken.

Verlassen Sie das Menü durch Escape 5.

Das aktive Feld ist während der Vermessung markiert. Die Markierung springt automatisch ins nächsten Feld, wenn Sie **Enter** drücken. Wenn Sie alle Eingaben in den Feldern

eingetragen haben, wird der Baum/Stamm gespeichert. Wenn Sie einen Fehler gemacht haben, kann die Aufnahme durch **Escape** unterbrochen werden. Der Cursor springt automatisch ins erste Feld (Baumart) zurück. Drücken Sie **Escape** verlassen oder eine neue Aufnahme zu beginnen. Wenn Sie das Menü verlassen wird abgefragt, ob Sie eine neue Liste öffnen möchten. Einige der Felder werden in die nächste Aufnahme übernommen, um die nachfolgenden Vermessungen zu vereinfachen.

#### **BAUM/Editieren**

Wählen Sie eine Baumart, um die Vermessung zu initialisieren. 2 unterschiedlichen Funktionen sind verfügbar. Im Normalfall wird die Baumart durch drücken der Tasten

Links und Rechts/Unten registriert. Ist die Kluppe geschlossen und zusammengeklappt kann diese Funktion zum Scrollen im Programm und gegebenfalls die Eingaben für Stämme/Bäume zu editieren(nicht Durchmesser) oder ändern benutzt werden. Mit der Linkstaste kehren Sie zu den vorigen Stämmen/Bäumen zurück und mit der Rechtstaste gehen Sie vorwärts. Drücken Sie Enter, um einen Baum zu editieren.

# **NUMMER** = (Baumnummer)

Die Kluppe zählt die Baumnummer in der Reihenfolge automatisch hoch, sobald ein Baum gespeichert worden ist.

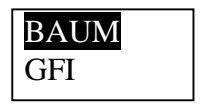

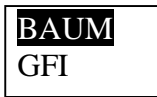

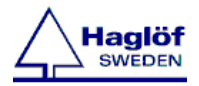

#### LÄNGE = (Länge/Höhe)

Die vermessenen Längen und Höhen werden in Dezimetern (dm) angegeben.

#### Längen:

Stellen Sie Länge mit Hilfe der Tasten Oben oder Unten für Schritt von jeweils einem (1) dm ein. Verwenden Sie die Taste Rechts oder Links in Schritten von je zehn (10) Dezimeter einzustellen. Akzeptieren Sie die Einstellung mit ENTER.

#### Höhen:

Durch Verschieben des Massstabs wird der Wert geändert. Die **Pfeiltasten** werden zum Einstellen des exakten Wert verwendet.

#### Abz = (Abzug von Rinde)

Bei der Vermessung von liegendem Holz oder Poltern werden Informationen, ob die Messung an der Rinde (MR) oder unter der Rinde (OR) erfolgt, gespeichert. Bei Vermesungen mit Rinde wird ein Abzug gemäss den Vorgaben im Menü **STAMMDATEN/RINDENABZUG** gemacht.

#### **DURCH1** = (**Durchmesser 1**)

Drücken Sie Enter, um einen Durchmesser zu registrieren.

#### **DURCH2** = (**Durchmesser 2**)

Drücken Sie Enter, um einen Durchmesser zu registrieren.

LÄNGE 5.1m

ABZUG MR

DURCH1 20.1cm

DURCH2 20.3cm

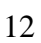

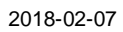

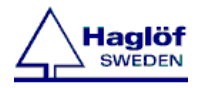

#### **SORT** = (Sortiment)

Verwenden Sie die **Linkstaste** und die **Rechts/Untentaste**, um ein Sortiment zu wählen und drücken Sie **Enter** um das Sortiment zu registrieren. Drücken Sie die **Obentaste**, um die Sortimentliste zu öffnen. Folgende Sortimente sind verfügbar.

| Kürzel        | Sortiment            |
|---------------|----------------------|
| <leer></leer> | ohne Angabe          |
| М             | Masten               |
| L             | Stammholz lang       |
| LAS           | Stammholz Abschnitte |
| SW            | Schwellenholz        |
| PAL           | Palettenholz         |
| R             | Rammpfähle           |
| W             | Stammwerkholz        |
| Р             | Stangen              |
| IL            | Industrieholz lang   |
| IK            | Industrieholz kurz   |
| BR            | Brenn-/ Kaminholz    |
| XL            | X-Holz lang          |
| XK            | X-Holz kurz          |

#### **SCHADE = (Schäden)**

Linkstaste und Rechts/Untentaste verwenden, um einen Schaden zu wählen und Enter drücken, um den Schaden aufzunehmen. Mit der Obentaste öffnen Sie die Schadenliste. Folgende Schäden sind verfügbar.

| Kürzel        | Schadensart         |
|---------------|---------------------|
| <leer></leer> | ohne Angabe         |
| Rf            | Rotfäule            |
| Wf            | Weißfäule           |
| BI            | Bläue               |
| Pz            | Pilze               |
| Tr            | Trocknis            |
| IR            | Insekten Rinde      |
| IH            | Insekten Holzbefall |
| Ко            | Verkohlung          |
| Ki            | Verkienung          |
| Ch            | Chemie              |
| Sp            | Splitter            |
| Sc            | Rindenschleimfluss  |
| SS            | Schälschaden        |

<mark>SCHADE</mark> RF

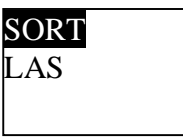

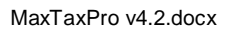

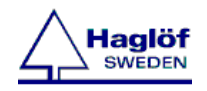

## Q = (Qualität)

Mit der Links- und Rechts/Untentaste wählen Sie eine Qualität und mit Enter wird die Qualität registriert. Drücken Sie die Obentaste, um die Qualitätliste zu öffnen. Welche Qualitäten verfügbar sind, ist von der Wahl des Sortiments abhängig.

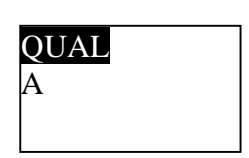

| Sortiment | Gütekl<br>asse | Beschreibung                                                               |
|-----------|----------------|----------------------------------------------------------------------------|
| IS / IL   | N              | Industrieholz normal                                                       |
| IS / IL   | NF             | Industrieholz normal-fehlerhaft                                            |
| IS / IL   | NK             | Industrieholz normal-krank                                                 |
| IS / IL   | F              | Industrieholz fehlerhaft                                                   |
| IS / IL   | FK             | Industrieholz fehlerhaft-krank                                             |
| IS / IL   | к              | Industrieholz                                                              |
| L/LAS     | A              | Stammholz                                                                  |
| L/LAS     | В              | Stammholz                                                                  |
| L/LAS     | С              | Stammholz                                                                  |
| L/LAS     | D              | Stammholz                                                                  |
| L/LAS     | FU             | Vollfurnier (optional . alternativ zu Güteklasse A)                        |
| L/LAS     | TF             | Teilfurnier (optional . alternativ zu Güteklasse A)                        |
| L/LAS     | SS             | Schneideholz / Schälholz<br>(optional . alternativ zu Güteklasse A)        |
| L/LAS     | TS             | Teilschneideholz /Teilschälholz<br>(optional . alternativ zu Güteklasse A) |
| LAS       | B/C            | B/C-Holz (nur Stammholzabschnitte)                                         |
| LAS       | C/D            | C/D-Holz (nur Stammholzabschnitte)                                         |

2018-02-07

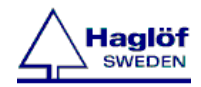

#### K = (Klammerstämme)

**Rechtstaste** zum Starten und **Linkstaste** zum Abbrechen verwenden. Enter drücken, um eine Aufnahme zu starten. Sobald ein Baum gespeichert worden ist, wird die

Baumnummer in der Reihenfolge hochgezählt, bis man die Kluppe abschaltet.

#### V = (Volumen)

Wenn Baumart registrieren, ist die Kluppe geschlossen und zusammengeklappt kann diese Funktion zum Scrollen im GFI Programm und gegebenfalls die Eingaben für Stämme/Bäume zu editieren(nicht Durchmesser) oder ändern benutzt werden. Mit der Linkstaste kehren Sie zu den vorigen Stämmen/Bäumen zurück und mit der Rechtstaste gehen Sie vorwärts. Drücken Sie Enter, um einen Baum zu editieren.

Das Volumen (in dm3) für jeden Stamm/Baum wird angezeigt, wenn der Durchmesser und die Länge/Höhe gespeichert sind und die Werte 0 übersteigen.

Liegende::

| LIEGI | ENDE |    | GFI    |
|-------|------|----|--------|
| Nr000 | 1    | D  | 31.1cm |
| Abz   | MR   | L  | 14.3 m |
| So L  | AS   | Sc |        |
| QA    | k    |    | V 945  |

#### **Mantelvermessung:**

| 1000/120dm | GFI      |  |
|------------|----------|--|
| Nr0001     | D 31.1cm |  |
| Abz MR     | L 14.3 m |  |
| So LAS     | Sc       |  |
| QA k       | V 945    |  |

#### **BHD-Inventur:**

| STEH  | ENDE |    | GFI    |
|-------|------|----|--------|
| Nr000 | )1   | D  | 31.1cm |
| Abz   | OR   | L  | 14.3 m |
| So L  | AS   | Sc |        |
| QA    | k    |    | V 543  |

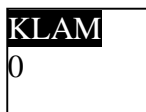

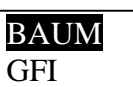

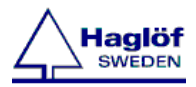

## Resultate

Die Resultate der Messungen werden im Display der Kluppe angezeigt. Die Resultate sind als Einzelqualität oder Sammelqualität dargestellt. Bei der Vermessung von stehendem Holz werden die Streuung in Klassen mit 2 oder 4 cm angezeigt.

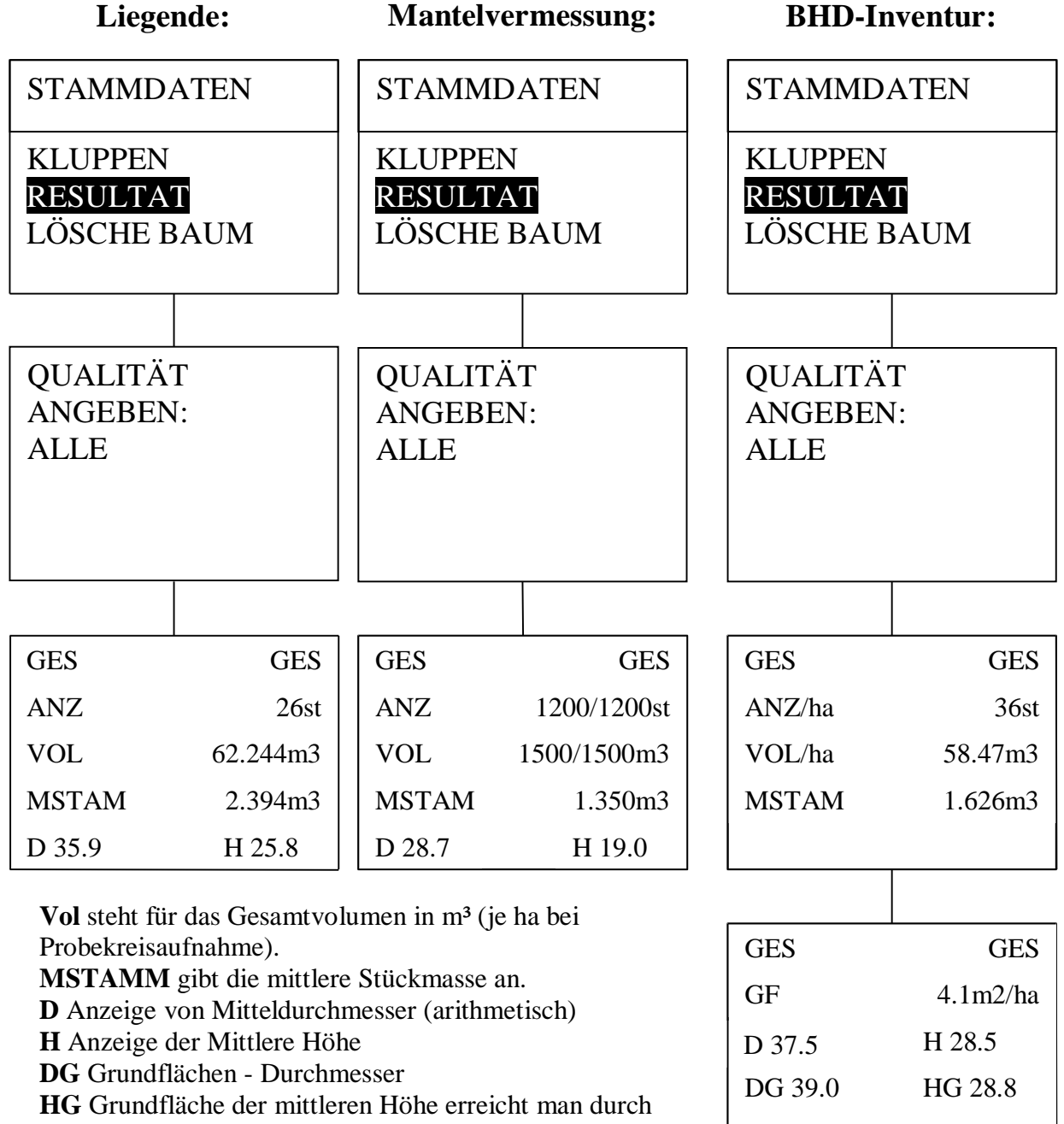

Drücken von ENTER.

GF Grundfläche wird angezeigt, wenn man einen

Probekreis aufgenommen hat.

Die Baumart wird mit den Tasten Links und Rechts und die Streuung von Durchmessern mit den Tasten Oben und Unten gewählt.

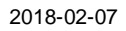

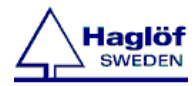

## Lösche Baum

Verwenden Sie die Taste**n Links** und **Rechts**, um durch die Bäume zu scrollen und **Enter**, um einen Baum zu löschen. Durch **Escape** to verlassen Sie das Menü.

# Lösche Liste

Jeweilige Liste löschen.

# Rindenabzug

Verwenden Sie die Tasten Links und Rechts, um eine Baumart und die Tasten Oben und Unten, um eine Stärkeklasse auszuwählen. Mit Enter ändern Sie einen Wert. Verwenden Sie den Massstab oder die Pfeiltasten, um den Wert zu ändern und Enter, um den Wert zu übernehmen. Durch Escape > verlassen Sie das Menü. Alle Änderungen werden als Grundeinstellungen für zukünftige Listen gespeichert.

# Volumenberechnung

Die Formzahl und die Formhöhe können geändert werden. Verwenden Sie die Tasten Links und Rechts, um eine Baumart auszuwählen. Mit Enter ändern Sie einen Wert. Verwenden Sie den Massstab oder die Pfeiltasten, um den Wert zu ändern und Enter, um den Wert zu übernehmen. Durch Escape Sie das Menü. Alle Änderungen werden als Grundeinstellungen für zukünftige Listen gespeichert.

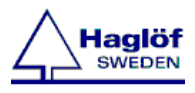

#### GPS

Funktionen für den Gebrauch von DpGps oder einem Bluetooth GPS Gerät.

#### Intervall

Setzen Sie das Intervall zur Speicherung von Koordinaten, wenn Sie sich entlang der Probefläche bewegen. Speichern Sie die Koordinate alle x-Meter, gewöhnlich z. B. alle 5 Meter. Dieser Wert ist werkseitig eingestellt.

#### Navigieren zu einer Fläche

DpGps oder ein Bluetooth GPS können zur Flächenermittlung verwendet werden:

- 1. Warten Sie bis das GPS betriebsbereit ist.
- 2. Starten Sie die Aufnahme. Während Sie sich bewegen zeichnet das Gerät auf und quittiert jede gespeicherte Koordinate mit einem Ton. Wollen Sie zusätzliche Koordinaten auf der Linie aufnehmen drücken Sie šEnterõ und antworten Sie mit õYesõ für die Speicherung.
- 3. Drücken Sie õEscapeõ, wenn Sie die Aufnahme beenden wollen oder die Fläche geschlossen ist.
- 4. Das Programm kalkuliert die Fläche und fragt, ob gespeichert werden soll oder nicht.

#### **GPS** Position aufzeichnen

Here you can save any coordinate you like.

- 1. The display will show the number of received coordinates and when you press Enter an average of those coordinates will be stored.
- 2. Answer Yes to store the coordinate.
- 3. Name the coordinate.
- 4. The coordinate and the name will be saved.

#### **GPS Position löschen**

Hier kann jede beliebige Koordinate abgespeichert werden.

- 1. Das Display zeigt die Anzahl empfangener Koordinaten an. Sobald šEnterõ gedrückt wird, wird die Koordinate als Mittelwert aus der Vielzahl von Koordinaten abgespeichert.
- 2. Bestätigen Sie diesen Vorgang mit öYesõ.
- 3. Benennen Sie die Koordinate.
- 4. Koordinate und Name werden abgespeichert.

#### Navigieren zu einer Position

Hier kann man sich zu einer gespeicherten Position leiten lassen oder zu einer manuell eingegebenen Position finden.

- 1. Wähle zu einer Koordinate navigieren aus einer
  - a) Datei aus (bereits abgespeicherte Koordinate)
    - → wähle eine der gespeicherten Koordinaten
    - → der Navigationsbildschirm öffnet sich, die Navigation kann beginnen. Das Programm gibt einen Signalton, wenn man weniger als 5 m von der Position entfernt ist.
  - b) manuellen Eingabe
    - → gib die Koordinate manuell ein und navigiere
    - → die Koordinate wird im Format ddmm.mmmm/WGS 84 ausgewiesen

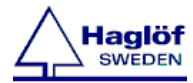

#### **DpDme**

Bei der Vermessung von Probekreisen kann der Durchmesser mittels aufgestecktem DpDme-Modul bestimmt werden. Die Entfernungsmessung zum Mittelpunkt des Probekreises wird durch Drücken der Navigationstaste ausgelöst. Richte die Kluppschenkel am Baum mit dem Modul zum Transponder im Probekreismittelpunkt und drücke die Navigationstaste. Die Entfernung von der Stammachse zum Probekreismittelpunkt wird als Messwert angezeigt. Ist der Baum innerhalb des Probekreises erfolgt die Speicherung des Durchmessers, sobald die öEnterö-Taste gedrückt wird.

# **Daten Senden**

Verbinde die DPII mit dem USB-Adapter und USB-Kabel zu einem PC. Im Hauptmenü wird USB ausgewählt. Das Programm generiert die Druckdateien, die DPII erscheint als USB-Gerät auf dem PC. Die Druckdateien werden gespeichert im Ordner: **DPII/Data/MaxTaxPro** Die Datei ist eine ötabõ-getrennte Textdatei, die in Excel geöffnet werden kann. Die Spalten im Ausdruck erscheinen wie folgt:

- 1. SERIENNUMMER
- 2. FORSTBETRIEB
- 3. HAB
- 4. FORSTAMT
- 5. FORSTREVIER
- 6. ABT
- 7. ABT2
- 8. UABT
- 9. AUFTRAGSNUM
- **10. MESSVERFAHREN**
- 11. LISTE
- 12. DATUM
- 13. LAT(ddmm.mmm)
- 14. LON(ddmm.mmm)
- 15. AREAL(ha)
- 16. KREIS
- 17. RADIUS cm
- 18. GESAMTSTUCKZAHL
- 19. NUMMER
- 20. LAUF.NR
- 21. BAUMART
- 22. DURCHMESSER1 cm
- 23. DURCHMESSER2 cm
- 24. ABZUG
- 25. LANGE m
- 26. QUALITAT
- 27. KLAMMERSTAMM
- 28. SORT
- 29. SCHADE

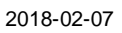

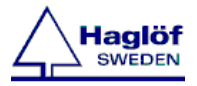

#### Speicher Lösch

Alle Dateien mit Listen löschen.

# Einstellungen

#### Default einstellen

Stellen Sie Defaultwerte für die Listen ein. Wenn Sie eine neue Liste anlegen wird abgefragt, ob diese Einstellungen verwendet werden sollten.

Um alle Grundeinstellungen zu löschen muss die Datei MAXTAXPRO.SET gelöscht werden. Für die Vorgehensweise beim Löschen dieser Datei, siehe DigiTech Pro Bedienungsanleitung.

# Zeit

Stellen Sie die eingebaute Uhr in diesem Menü ein. Beachten Sie, dass die Uhr neu eingestellt werden muss, wenn der Handheld keine Stromversorgung mehr hatte. Verwenden Sie die Pfeiltasten, um eine Variable zu ändern. Akzeptieren Sie die Einstellung mit ENTER. Fahren Sie auf die gleiche Weise mit Tag, Monat, Stunde und Minuten fort.

# Abschalten

Schaltet die Kluppe ab. Mit Enter schalten Sie die Kluppe wieder ein.

# Versionsgeschichte

4.1 Korrigiert Datei öffnen Problem. Das Programm ist mit der vorherigen Version kompatibel.

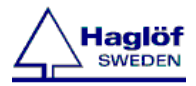

# SOFTWARE

© Haglöf Sweden AB Software ist der urheberrechtlich geschützte Eigentum von Haglöf Sweden AB. Vervielfältung ohne Genehmigung ist untersagt. Haglöf Sweden AB und Digitech sind eingetragene Warenzeichen von Haglöf Sweden AB und Digitech Professional ist ein renommiertes Warenzeichen von Haglöf Sweden AB. Hergestellt in Schweden.

Haglöf Sweden und dessen Lieferanten übernimmt keine Haftung für die Funktion oder die Ergebnisse bei Verwendung der Software oder Hardware oder für die Dokumentation. Keine Gewährleistungen oder Bedingungen werden übernommen, weder ausdrücklich noch impliziert, werdden übernommen betreffend die Handelsfähigkeit oder die Eignung oder special fitness für einen gewissen Zweck. Wenn Sie irgendwelche Probleme mit der Software haben, setzen Sie sich bitte mit Ihrem Programmierer in Verbindung. Haglöf Sweden haftet nicht für entgangene Gewinne, verlorene Zeit oder Probleme und Verspätungen, die auf Probleme mit Soft- oder Hardwareprodukte beruhen.

#### \*Der Urheberrecht der Software von Haglöf Sweden ist der Eigentum von Haglöf Sweden\*

Eine Kopie der Software darf auf einem Gerät installiert werden. Diese Software kann aktualisiert werden. Ein externer Speicher kann aus Sicherheitsgründe angeschlossen werden. Wenn Sie einen Lizenzpack der Software gekauft haben, sind die erworbenen Kopien gemäss Verabredung zu installieren. Die Software darf nicht zum Dritte vermietet, geleast oder verliehen werden. Teile der Software dürfen nicht separat, auf verschiedene Geräte verwendet werden, weil diese als Einzelprodukt lizenziert ist. Alle Listen und/oder Informationen über die Software für irgendwelche Produkte von Haglöf Sweden AB sind als Kurzbeschreibungen zu verstehen, nie als vollständige Angaben über den Lieferumfang.

Für weitere Informationen, bitte lesen Sie ORGALIME SW01, General Conditions for Computer Software, and Supplement to ORGALIME S 2000 oder ORGALIME SE 94.